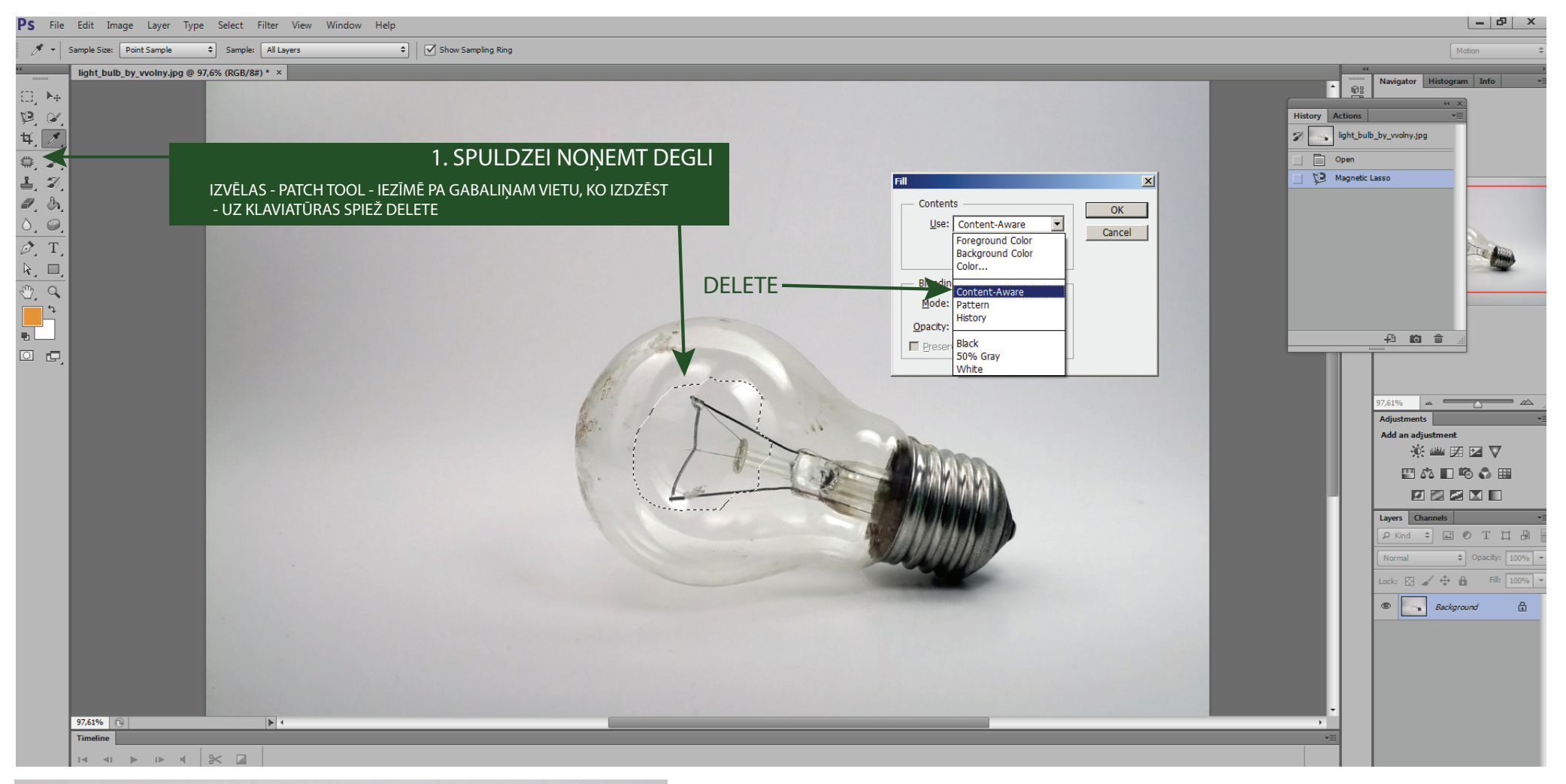

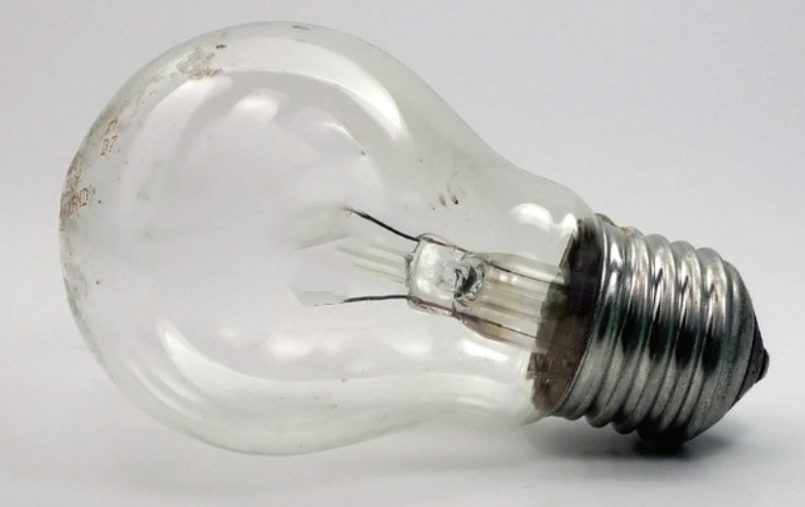

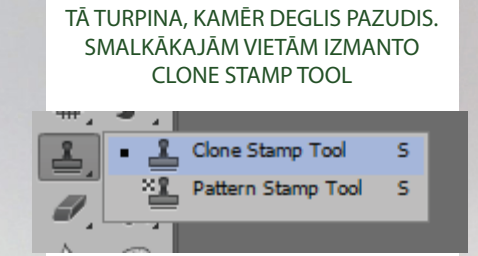

KRĀSAS LAUKUMU IZVĒLAS TUROT TAUSTIŅU ALT

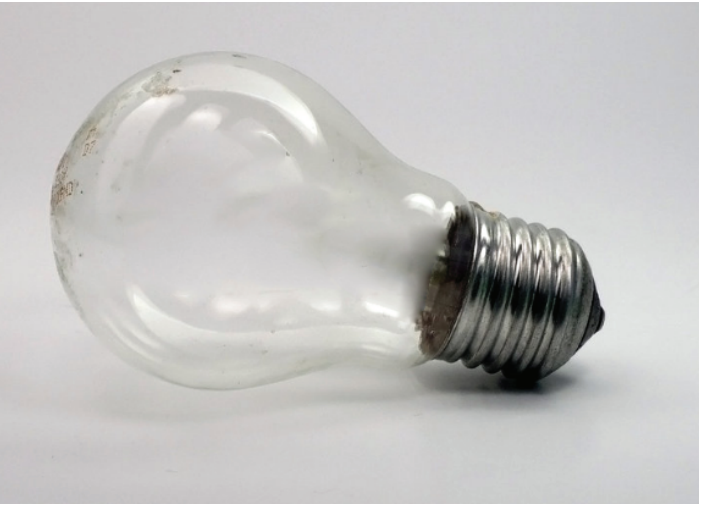

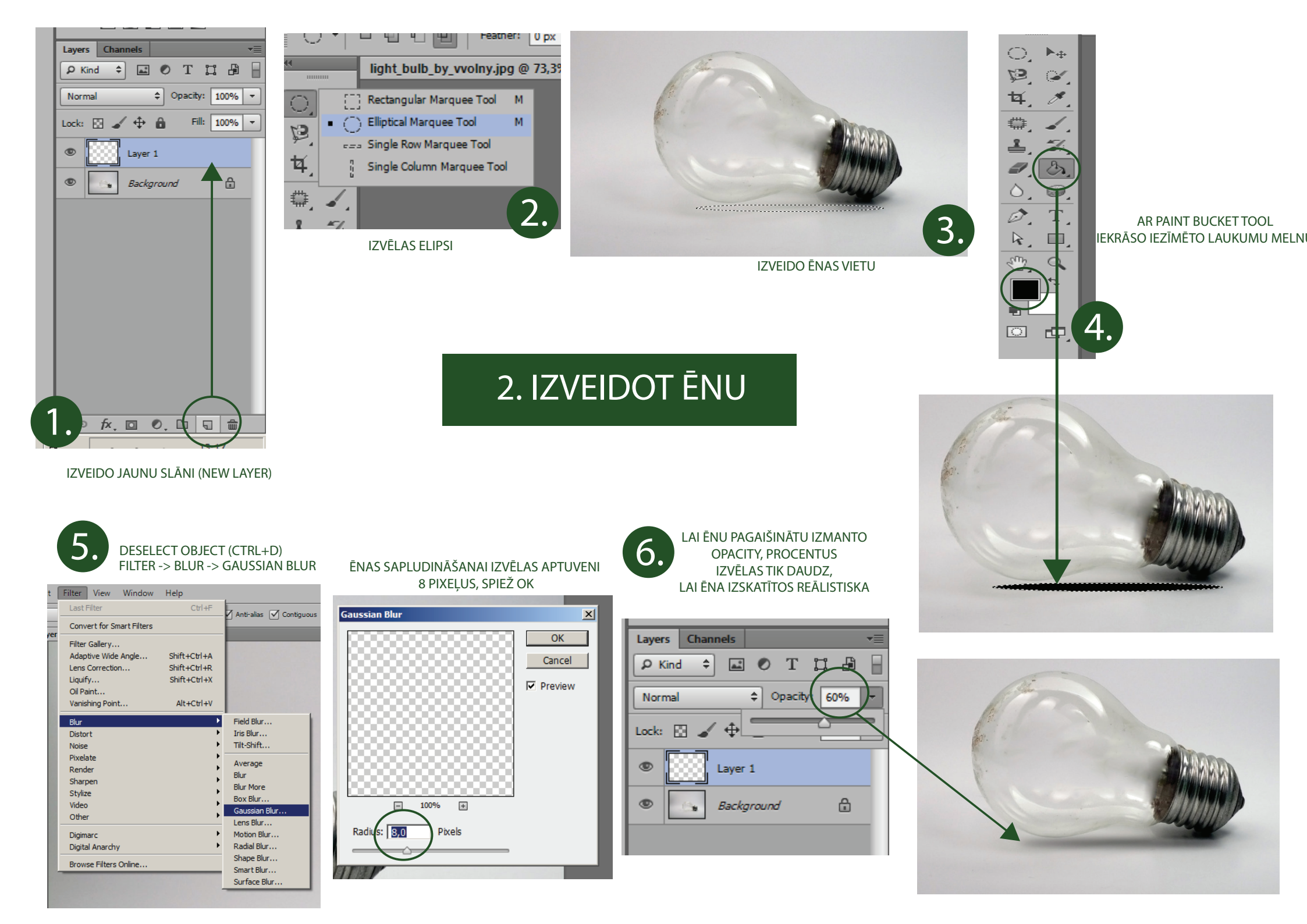

#### **3.FONA IZVEIDE**

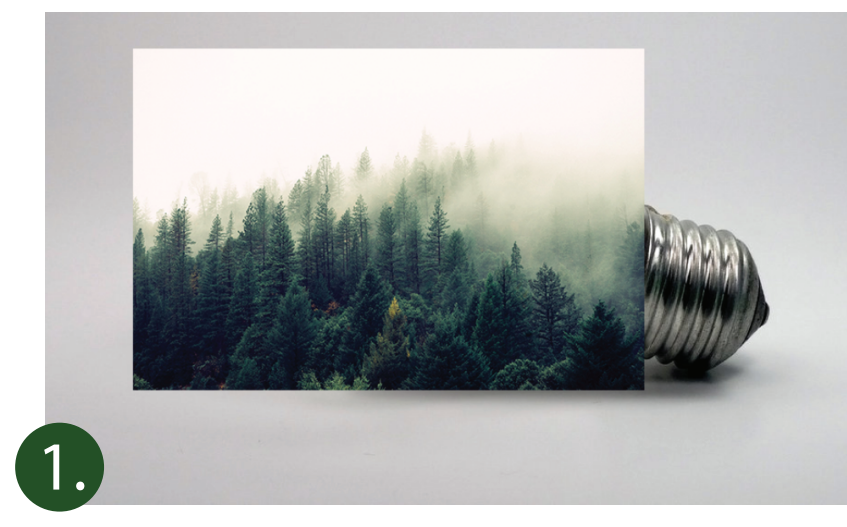

#### IEVIETO ATTÊLU FILE -> OPEN -> PLACE

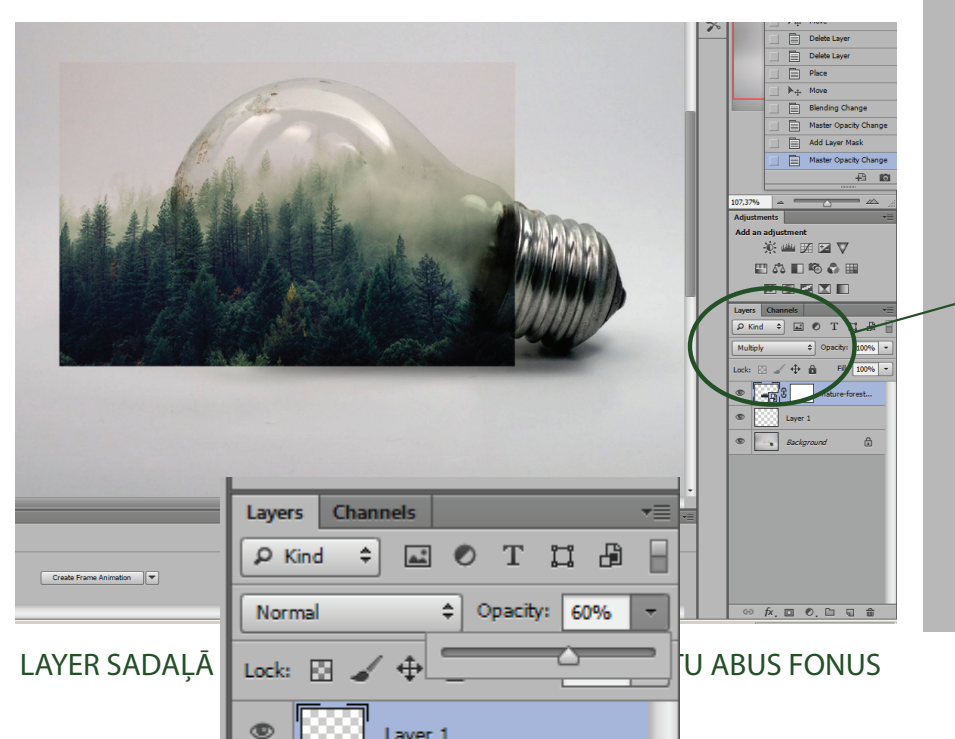

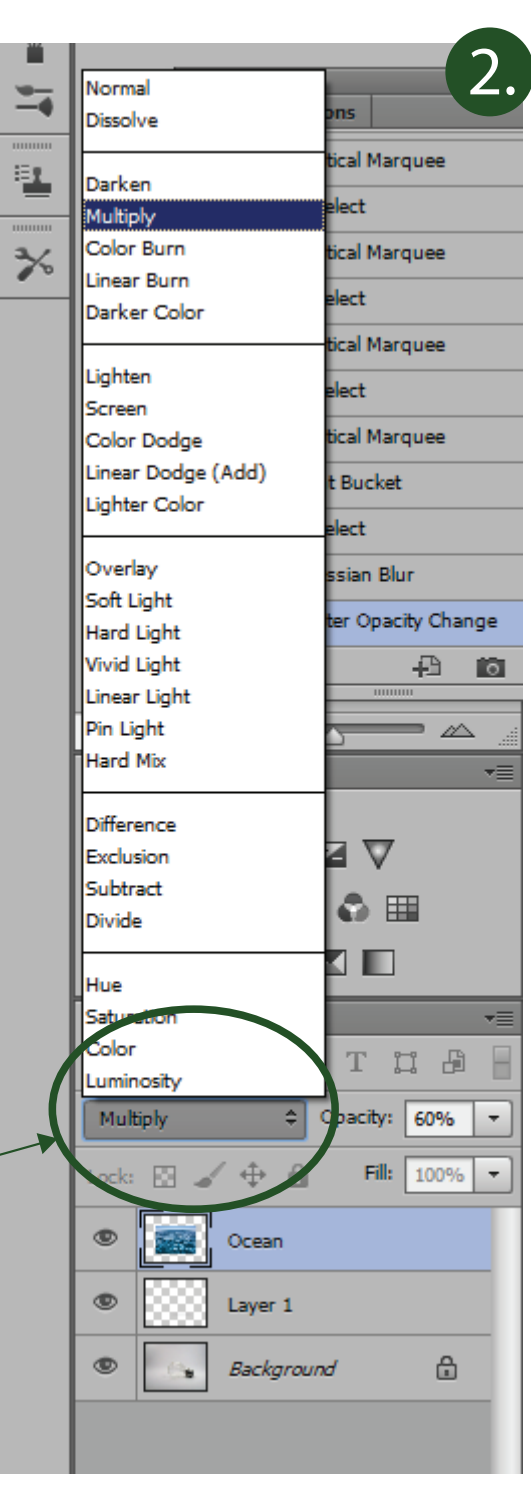

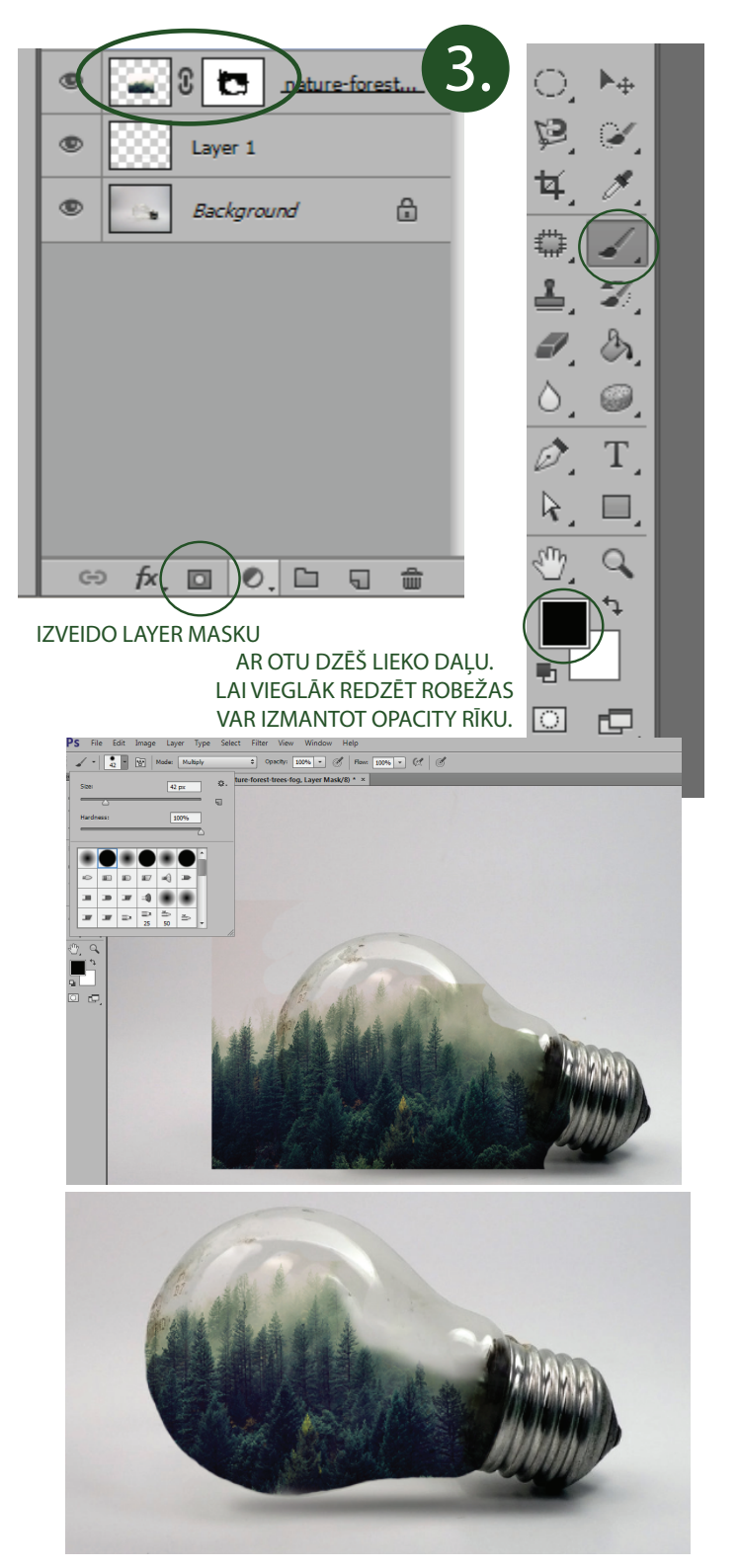

#### 4.KRĀSU PASPILGTINĀŠANA

#### 5. IEVIETO ATTĒLUS

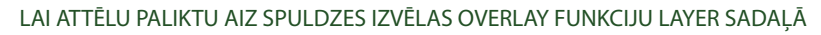

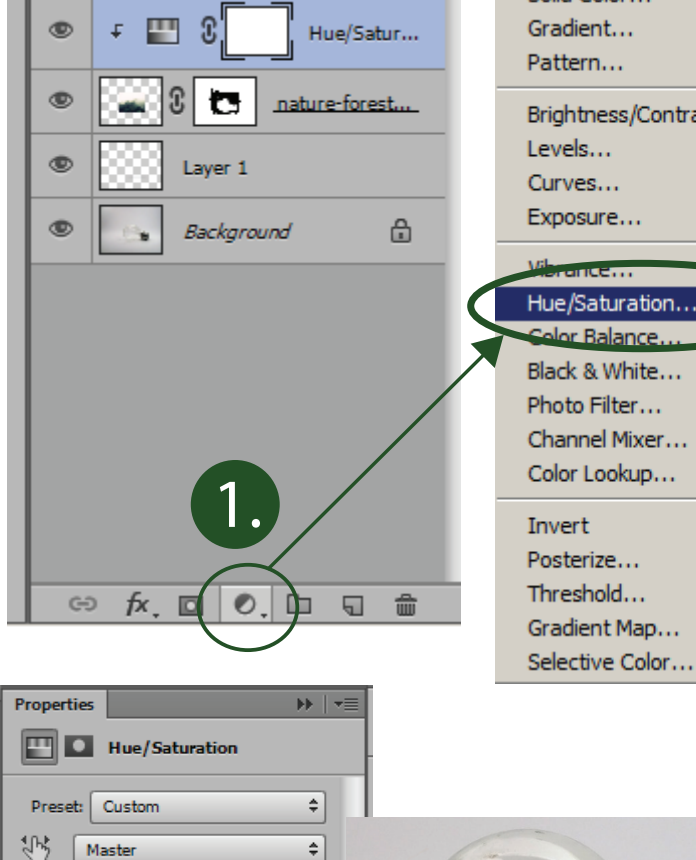

-5

0

0

Colorize

 $\sim$ 

Hue:

Saturation:

Lightness:

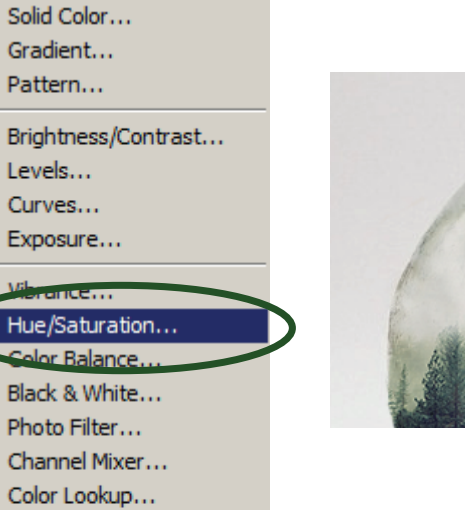

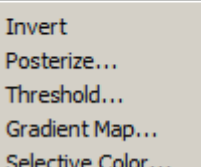

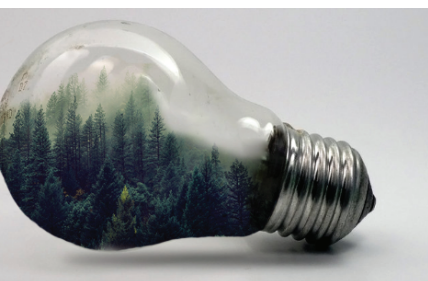

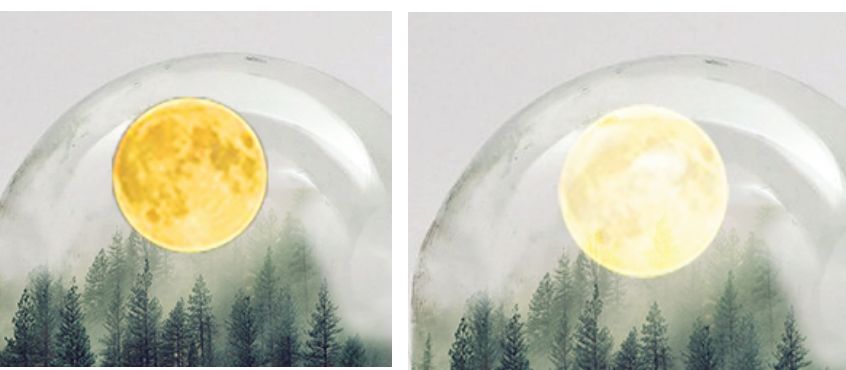

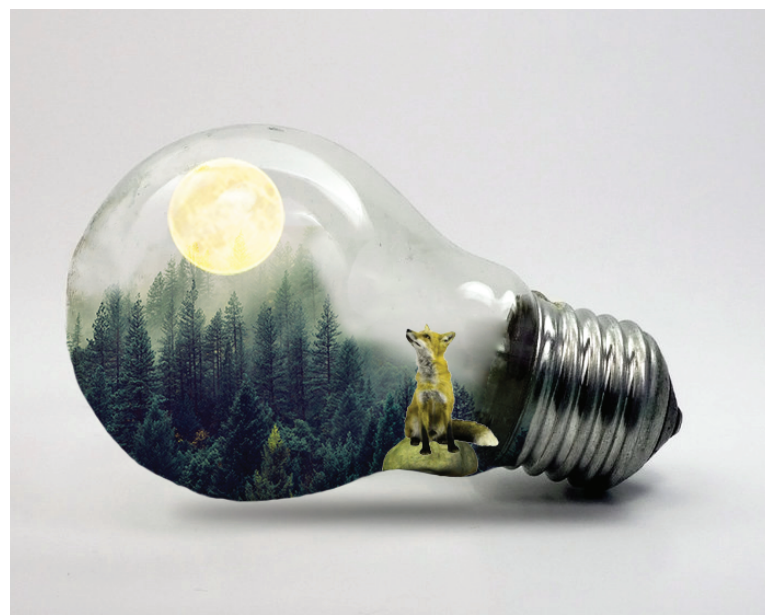

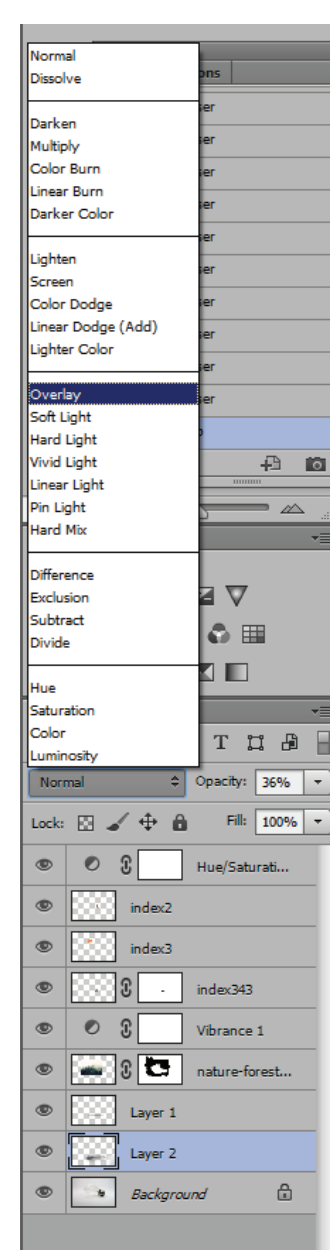

### 6. SPOGUĻATTĒLS

ctrl+alt+schift+E

ctrl+T

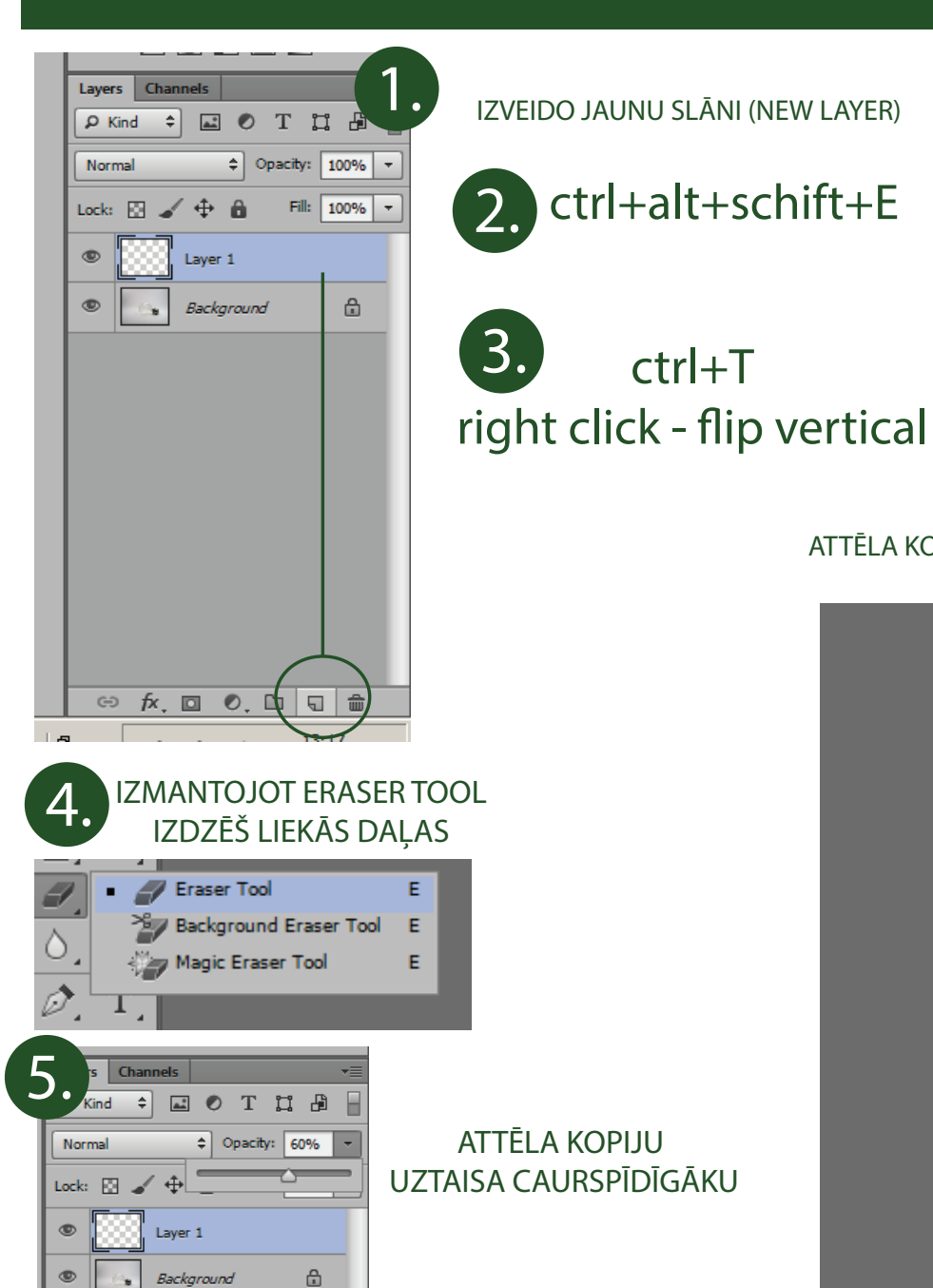

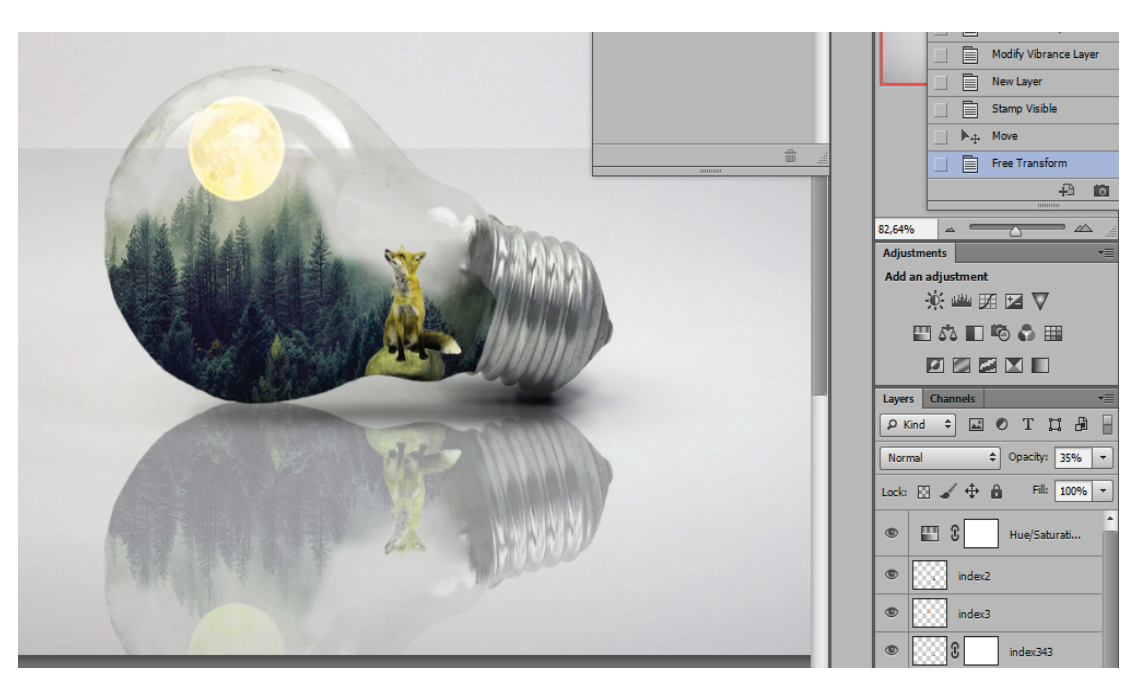

#### ATTĒLA KOPIJU NOVIETO ATBILSTOŠAJĀ VIETĀ, IZMANTOJOT CTR+T TRANSFORMĀCIJAS RĪKU PIELĀGO ATTĒLA KOPIJU ĪSTAJĀ LENĶĪ

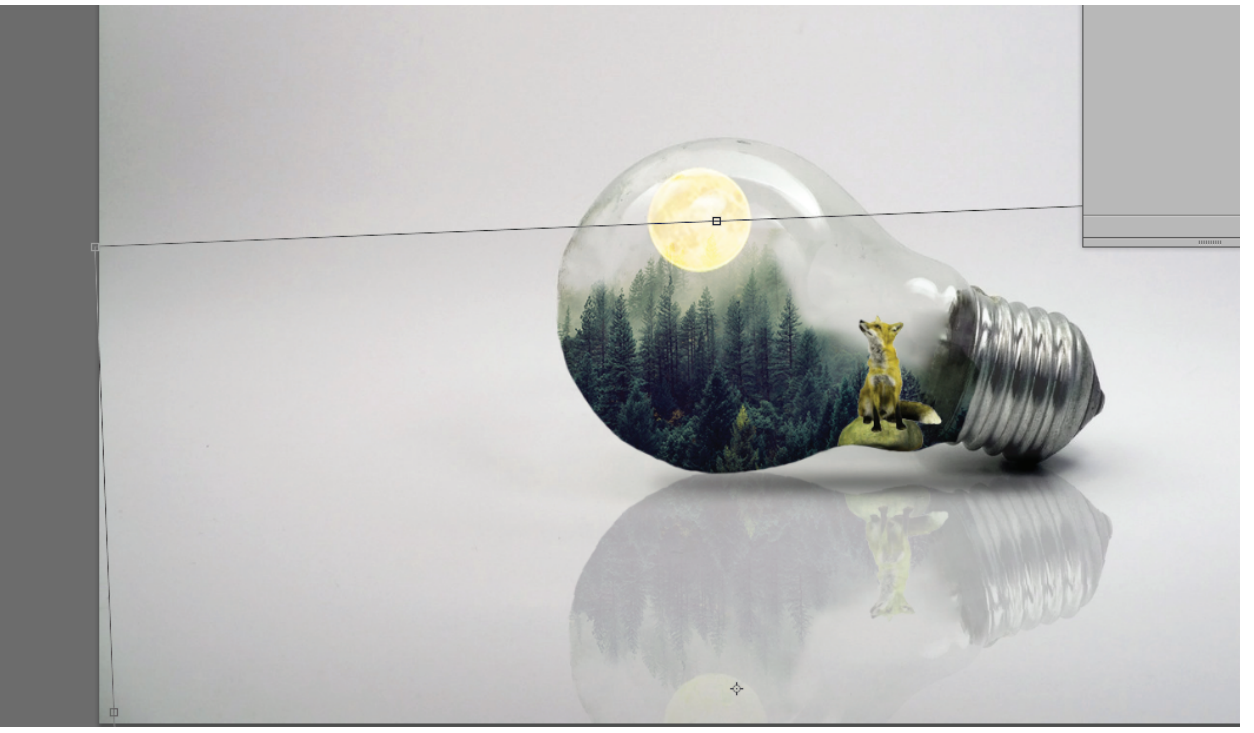

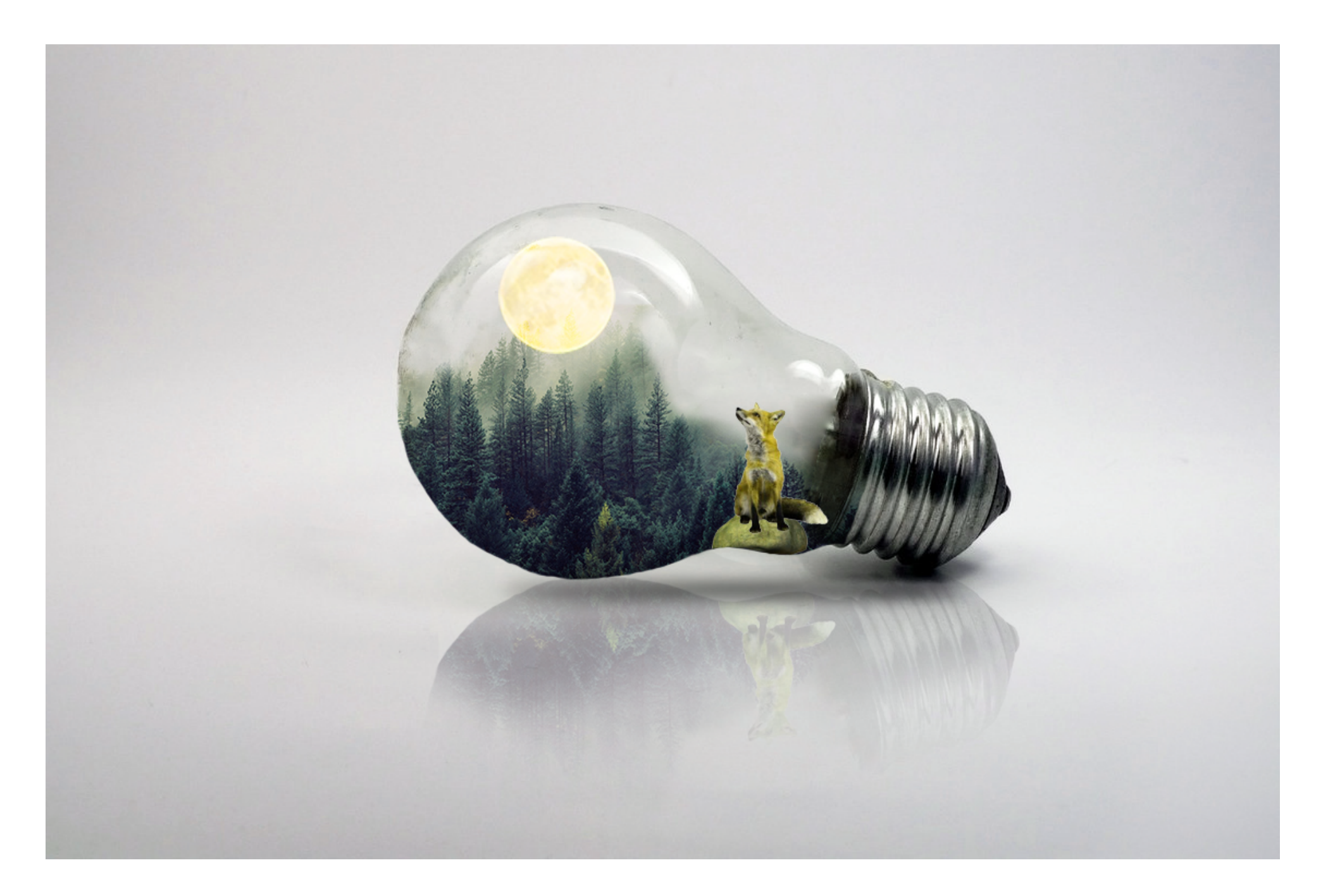

Saglabā PSD failu, kā arī JPG. Darba nosaukums - Spuldze.

GATAVS!

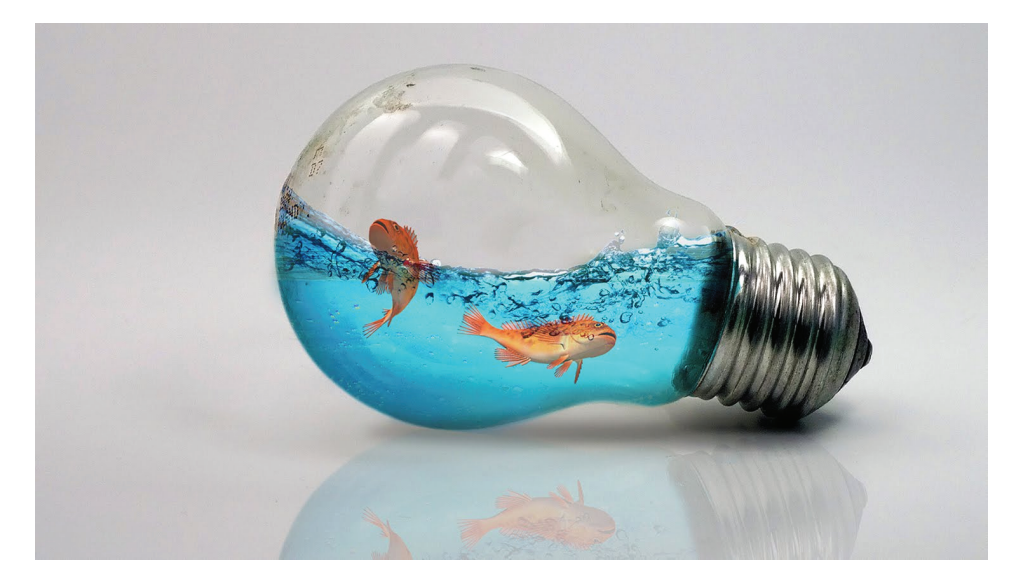

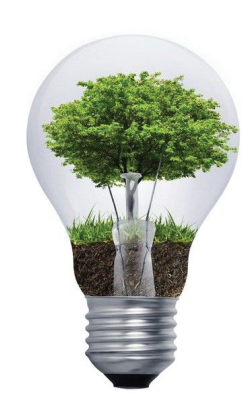

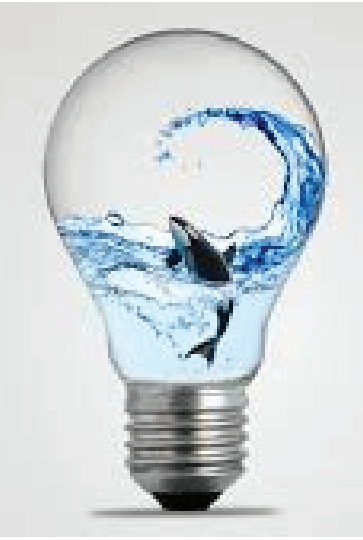

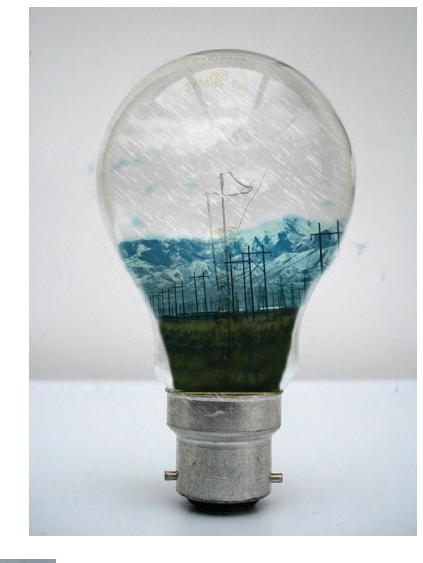

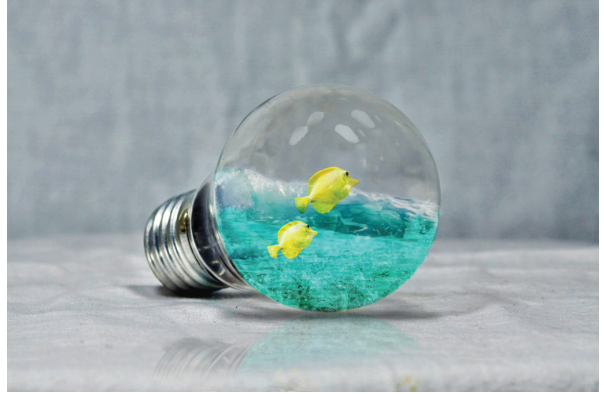

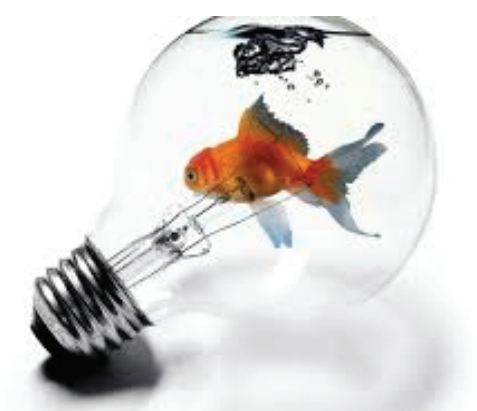

## UZDEVUMS - SPULDZE

ADOBE PHOTOSHOP

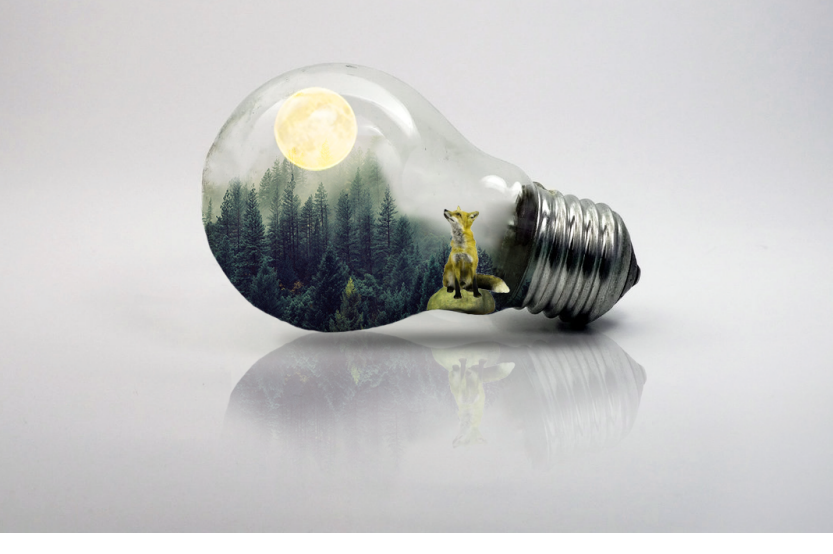

# PIEMĒRI

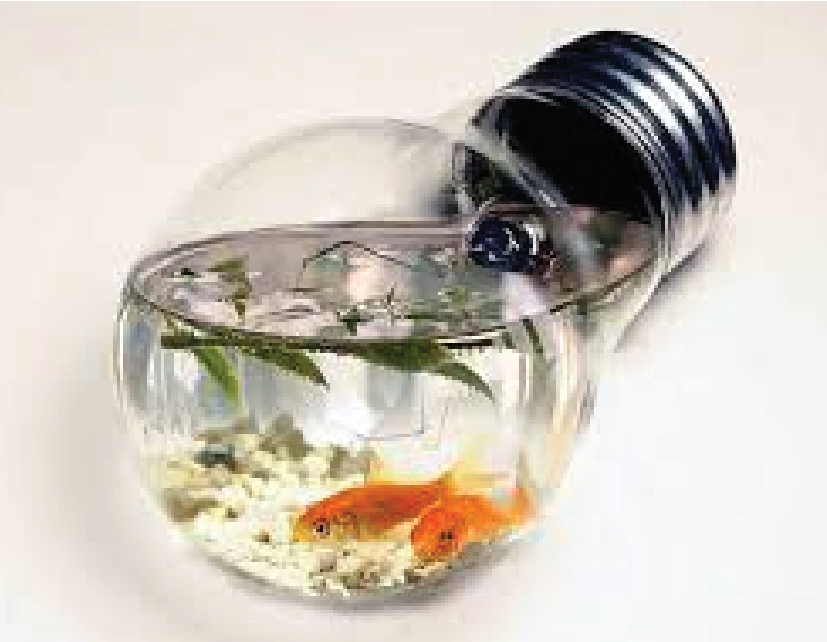